Q 🕁 💵

1

# Các hước tìm kiếm

www.thuvienlamdong.org.vn/default.aspx

- 1. Truy cập trang web thư viện http://www.thuvienlamdong.org.vn
- 2. Chọn mục Tra cứu OPAC CSDL sách

THƯ VIỆN LÂM ĐỒN G Online Trang thông tin và kho sách điện từ của thư viện tỉnh Lâm Đồng TIM Hôm nay, ngày 24 tháng 9 năm 2019 S.PHAM - D.VU \* TÁI LIỆU » TRANG CHU TỔNG QUAN » TRA CÚU OPAC » Ý KIẾN GÓP Ý D-SPACE Hướng dẫn tra cứu An turong Langbiang mới tiếp An terry targiting CSDL Sach CSDL số tiếp... Cung đường hoài niệm 14.84 AD ASL VN. 41839 199.97 \*\*\*\*\*\*\*\* Trồng thêm 1.000 cây tại thung lũng hoa đảo lớn nhất Việt Nam and and an in the second second second second second second second second second second second second second se Nộng dân Đà Lạt đỡ nhà kinh, quay về trồng trọt truyền thống Dùng cảm manh me hon! 153.4 T550D .

## Hoặc truy cập link http://www.thuvienlamdong.org.vn:7720

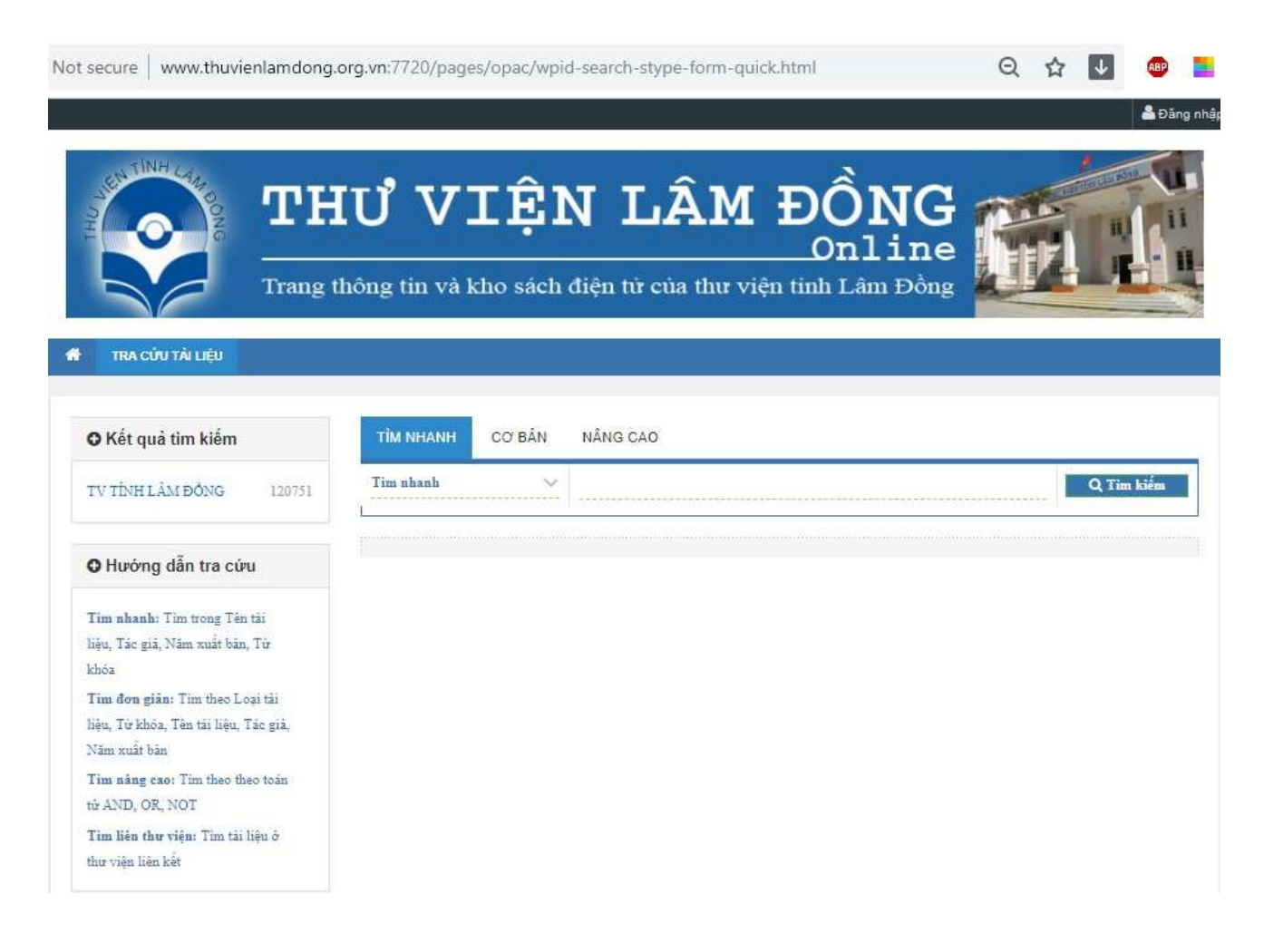

# Tìm kiếm nâng cao

Với tính năng tra cứu này, người dùng cần có được kiến thức tra cứu thông tin cơ bản, đó là cách thức kết hợp các biểu thức tìm kiếm bằng 3 toán tử Boolean cơ bản AND, OR, NOT.

a Đăng nhậ

#### Các bước tìm kiếm

Trong giao diện tra cứu cơ bản của OPAC, lựa chọn NÂNG CAO sau:

| THƯ VIỆN LÂM ĐỒNG<br>Online<br>Trang thông tin và kho sách điện từ của thư viện tinh Lâm Đồng                                                                                                    |                                                |       |  |  |  |
|----------------------------------------------------------------------------------------------------|------------------------------------------------|-------|--|--|--|
| Kết quả tim kiếm                                                                                                    | TÌM NHANH CƠ BẮN NÂNG CAO                      |       |  |  |  |
| TV TÍNH LÂM ĐÔNG 120751                                                                                                    | Toàn bộ CSDL 👻 📄 Tim không dẫu 📄 Tim chính xác |       |  |  |  |
| O Hướng dẫn tra cứu                                                                                                    | Chon >>                                        | And ~ |  |  |  |
| T <b>ìm nhanh:</b> Tìm trong Tên tài<br>liệu, Tác giả, Năm xuất bản, Tứ                                                                                                    | Chon                                           | And   |  |  |  |
| khóa<br>Tim đơn giản: Tim theo Loại tài<br>liệu, Từ khóa, Tên tài liệu, Tác giả,<br>Năm xuất bản<br>Tim năng cao: Tim theo theo toàn<br>từ AND, OR, NOT<br>Tim liên thự viện: Tim tài liệu ở<br>thự viện liên kết | Q Tìm kiếm 3 Làm lại                           |       |  |  |  |

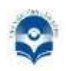

#### THƯ VIỆN TÌNH LẦM ĐỔNG

Địa chỉ: 14 Trần Phủ, Phường 4 - Thành Phố Đà Lạt - Tỉnh Lâm Đồng Điện thoại: (84) 63 3822162 Email: info@thuvienlamdong.org.vn Phân loại tìm kiếm:

- + Nhan đề: chỉ tìm trên trường tên tài liệu
- + Tác giả: chỉ tìm trên trường tác giả
- + Năm xuất bản: chỉ tìm trên trường năm xuất bản...

Nhập thông tin tìm kiếm: nhập các tiêu chí để tìm kiếm thông tin

| secure www.thuvienlamdong.c                                     | org.vn:7720/pages/op             | ac/wpid-search-stype-form-quick.html                       | QT                | 1        |
|-----------------------------------------------------------------|----------------------------------|------------------------------------------------------------|-------------------|----------|
|                                                                 |                                  |                                                            |                   | 📥 Đăng n |
| Trang th                                                        | D <b>UUUUU</b>                   | ÊN LÂM ĐỒN<br>Onli<br>sách điện từ của thư viện tinh Lâm H | IG<br>.ne<br>Dông |          |
| TRA CÚU TÀI LIỆU                                                |                                  |                                                            |                   |          |
| O Kết quả tim kiếm                                              | TÌM NHANH CC                     | BẢN NÂNG CAO                                               |                   |          |
| TV TÎNH LÂM ĐỔNG 120751                                         | Toán bộ CSDL 🛛 🗸                 | 🔲 Tìm không dấu 📄 Tìm chính xác                            |                   |          |
|                                                                 | Chọn 🗸 🗸                         |                                                            |                   | And 🗸    |
| O Hướng dẫn tra cứu                                             | Tât cả<br>Nhan đê                |                                                            |                   | And 🗸    |
| Tìm nhanh: Tìm trong Tên tài<br>liêu, Tác giả, Năm xuất bản, Từ | Tác giả<br>Chủ đề<br>Số ISBN     |                                                            |                   | And V    |
| chóa                                                            | Chỉ số phân loại<br>Năm xuất bản | C Làm lại                                                  |                   |          |
| Tim đơn giản: Tim theo Loại tải                                 | L Ngôn ngữ                       |                                                            |                   |          |
| liệu, Từ khóa, Tên tải liệu, Tác giả,<br>Năm xuất bản           |                                  |                                                            |                   |          |
| Tim nâng cao: Tim theo theo toán                                |                                  |                                                            |                   |          |
| từ AND, OR, NOT                                                 |                                  |                                                            |                   |          |
| Tim liên thư viện: Tim tải liệu ở                               |                                  |                                                            |                   |          |
| thư viện tiên kết                                               |                                  |                                                            |                   |          |

# Vào điều kiện để liên kết điều kiện tìm kiếm: chọn toán tử logic AND, OR, NOT

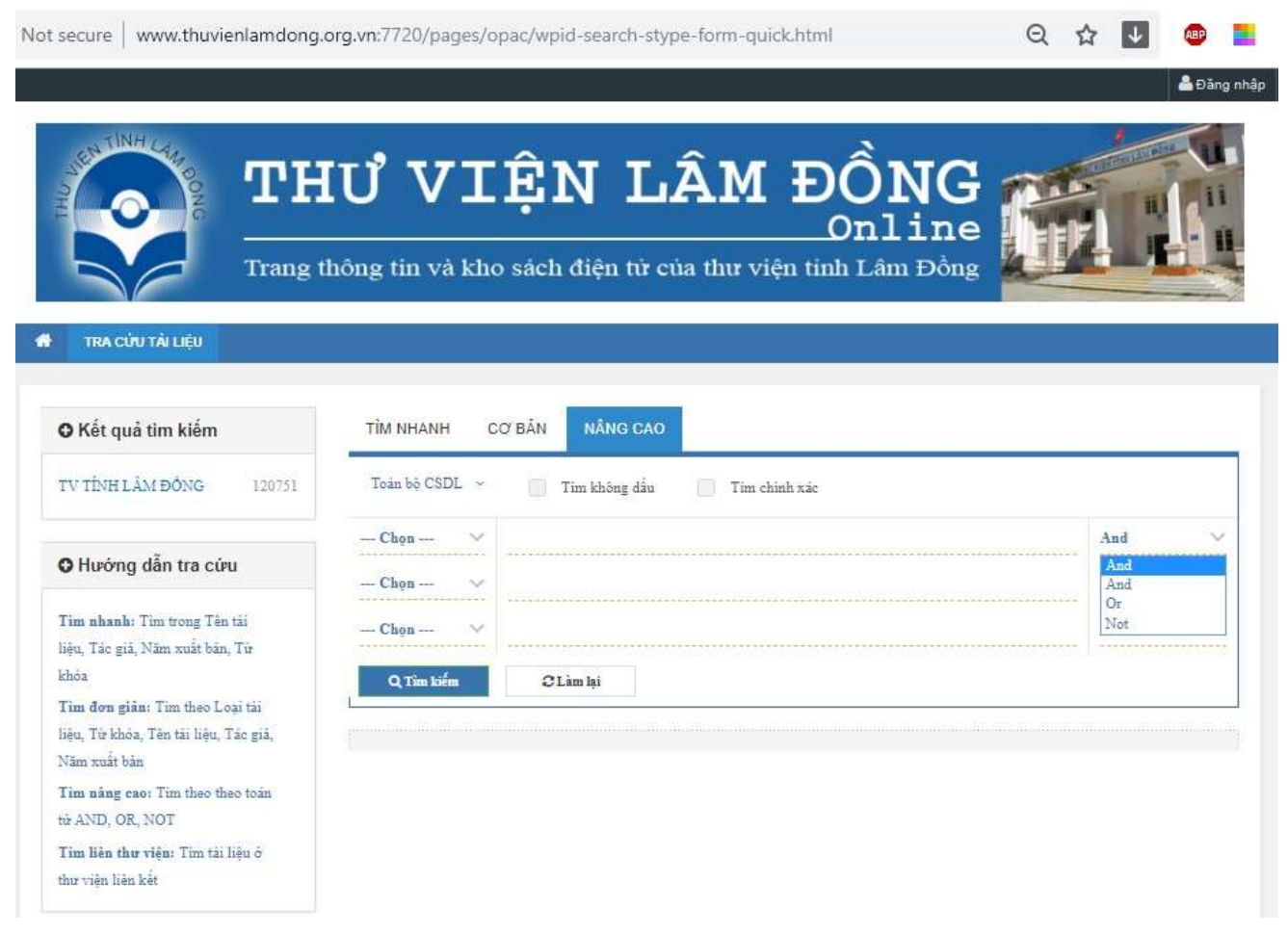

# Chú ý:

- + Có đầy đủ các tính năng của tìm kiếm cơ bản
- + Trong cách tìm kiếm này cho phép kết hợp giữa các trường với các toán tử khác nhau

## Ví dụ:

Tìm tất cả các đầu sách có từ "kinh tế" hay "xã hội" và xuất bản năm "2000"

## Cách tìm:

Trường thứ nhất:

- + Chọn trường cần tìm là Nhan đề
- + Nhập từ Kinh tế vào trường đó
- + Chọn toán tử **OR**

Trường thứ hai:

- + Chọn trường cần tìm là Nhan đề
- + Nhập từ Xã hội vào trường đó
- + Chọn toán tử AND

Trường thứ ba:

- + Chọn trường cần tìm là Năm xuất bản
- + Nhập 2000 vào trường đó

Các tài liệu tìm được theo yêu cầu tìm kiếm tài liệu của bạn đọc.

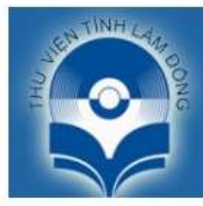

# THƯ VIỆN LÂM ĐỒNG

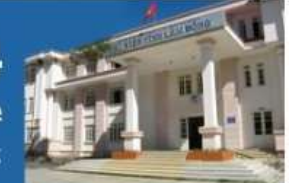

Trang thông tin và kho sách điện từ của thư viện tỉnh Lâm Đồng

#### 📅 TRA CỨN TÀI LIỆU

| O Kết quả tìm kiếm                                | TÌM NHANH CƠ BẦN NÂNG CAO                                                                                                    |                                                |  |  |  |  |
|---------------------------------------------------|----------------------------------------------------------------------------------------------------|------------------------------------------------|--|--|--|--|
| TV TÌNH LẦM ĐỔNG                                  | 17 Toàn bộ CSDL 👻 🔲 Tìm không dầu 🛄 Tìm chính xặc                                                                                                    | Toàn bộ CSDL 👻 🗌 Tìm không dấu 📃 Tìm chính xác |  |  |  |  |
|                                                   | Nhan đề 🗸 Kinh tế                                                                                                    | 0r v                                           |  |  |  |  |
| O Loại tài liệu                                   | Nhan đề 🗸 Xã hội                                                                                                    | And $\checkmark$                               |  |  |  |  |
| Sách lê                                           | 17 Năm xuất bản 🗸 2000                                                                                                    | And 🗸                                          |  |  |  |  |
| O Tác giả                                         | Q Tîm kiếm C Làm lại                                                                                                    |                                                |  |  |  |  |
| O Năm xuất bản                                    | Tìm thấu 17 Kất quả                                                                                                    | Tắng số 120751                                 |  |  |  |  |
| 2000                                              | 17                                                                                                    | 1019 30 120101                                 |  |  |  |  |
| Từ khóa                                           | Sắp xếp Thích hợp 🔻 Hiển thị: 10 🔻                                                                                                    |                                                |  |  |  |  |
| O Chủ đề                                          | 1. The second second se |                                                |  |  |  |  |
| <ul> <li>Thôm kết quả vào nào nghiên n</li> </ul> | Tổng quan Vị trí tài liệu Liên kết Bình luận Tìm kiếm thêm.                                                                                                    |                                                |  |  |  |  |
|                                                   | Phân Ioại: 4(N523)(083)-09<br>Tác giả: Nguyễn Trùng Khảnh<br>Thông tin xb: Tp. Hồ Chí Minh: Nxb. Trẻ, 2000<br>Nguồn tải liệu: (≊tch tê)<br>Chi tiết →                                                                                                    |                                                |  |  |  |  |
|                                                   | 2. A Đồng Nai 25 năm xây dựng và phát triển kinh tế xã hội                                                                                                    |                                                |  |  |  |  |
|                                                   | Tổng quan Vị trí tải liệu Liên kết Bình luận Tìm kiếm thêm                                                                                                    |                                                |  |  |  |  |
|                                                   | Phân Ioại: 32(V312)<br>Thông tin xb: Đồng Nai; Nxb. Đồng Nai, 2000<br>Nguồn tải liệu: Sabh lẻ<br>Chi tiết →                                                                                                    |                                                |  |  |  |  |
|                                                   | 3. Kinh tế kỹ thuật nuôi ong                                                                                                    |                                                |  |  |  |  |
|                                                   | Tổng quan Vị trí tài liệu Liên kết Bình luận Tìm kiếm thêm                                                                                                    |                                                |  |  |  |  |
|                                                   | Phân Ioại: 638.1<br>Tác giả: Ngô Đắc Thắng<br>Thông tin xb: Thanh Hóa: NxbThanh Hóa, 2000<br>Nguồn tải liệu: আ thi                                                                                                    |                                                |  |  |  |  |
|                                                   | Chi tết →                                                                                                    |                                                |  |  |  |  |
|                                                   | 🧧 👍 📕 Cẩm nang phiên dịch và đảm thoại Việt - Anh                                                                                                    |                                                |  |  |  |  |
|                                                   | Tổng quan Vị trí tài liệu Liên kết Bình luận Tìm kiếm thêm                                                                                                    |                                                |  |  |  |  |
|                                                   | Phần loại: 4(V)(08)=A<br>Tác giả: Nguyễn Trùng Khánh<br>Thông tin xb: Tp. Hồ Chí Minh: Nxb. Trẻ, 2000<br>Nguồn tài liệu: अका tê                                                                                                    |                                                |  |  |  |  |
|                                                   | Chi tiết →                                                                                                    |                                                |  |  |  |  |
|                                                   | 🗖 🥿 🛢 Phát triển và quản lý trana trai trona kinh tế thi trường                                                                                                    |                                                |  |  |  |  |
|                                                   | Tổng quan Vị trí tải liệu Liên kết Binh luận Tìm kiếm thêm                                                                                                    |                                                |  |  |  |  |
|                                                   | Phần loại: 333.272<br>Tác giả: Lễ Trong<br>Thông tin xô: H.: Văn hóa dân tộc, 2000<br>Nguồn tải liệu: Sưch lễ                                                                                                    |                                                |  |  |  |  |